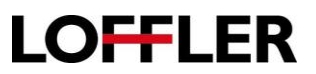

## Xerox AltaLink: Sending a Fax

- Load the originals face-up onto the automatic document feeder or place face-down on the glass.
   Select the Home button on the right side of panel.
   Select the Fax icon.
  - 4. Add recipients:

< >

• Select from one of the three option to add recipients: **Manual Entry**, **Favorites**, or **Device Address Book**.

Note: Favorites and Device Address Book require the same steps to add recipients.

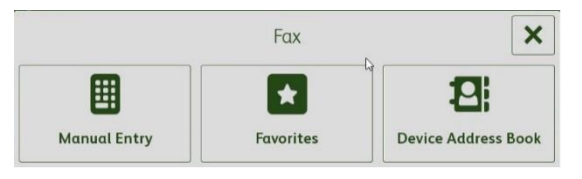

| Manual Entry                                                                                                    | Device Address Book                                                                                                    |  |  |  |
|----------------------------------------------------------------------------------------------------|----------------------------------------------------------------------------------------------------|--|--|--|
| Select Manual Entry.                                                                                                    | Select either Contacts or Favorites.                                                                                                    |  |  |  |
| • Use the number pad to enter the fax number.                                                                                             | Select a recipient.                                                                                                    |  |  |  |
| • Select Add.                                                                                                    | Select OK.                                                                                                    |  |  |  |
| Note: Use the buttons to add spaces, pauses or<br>Pulses as necessary. To enter longer pauses,<br>touch <b>Dial Pause</b> multiple times. | Note: Use the spyglass to search for a recipient or the alpha letters on the right side of the window to narrow the list number of recipients. |  |  |  |
| Enter Recipient                                                                                                    | Favorites Contacts                                                                                                    |  |  |  |
| 555 555 5555 € Add                                                                                                    |                                                                                                    |  |  |  |
| 1     2     3     Dial Pause ( , )     Wait for Dial Tone ( = )                                                                           | Jane Johnson                                                                                                    |  |  |  |
| 4 5 6 Pulse to Tone ( : )                                                                                                    | ر الــــــــــــــــــــــــــــــــــــ                                                                                                    |  |  |  |
| 7 8 9 Mask Data ( / )                                                                                                    |                                                                                                    |  |  |  |
| * 0 # Space ( ) -                                                                                                    | S • • • • • • • • • • • • • • • • • • •                                                                                                    |  |  |  |

## **QUICK GUIDE**

-

## LOFFLER

| 5. | <ul> <li>Adjust the fax settings as needed. Select options by swiping up and down on the screen.</li> <li>Select 2-Sided Scanning, then select an option.</li> <li>To scan more documents in the same PDF or to change settings for different sections of the job, touch Build Job.</li> </ul> | Log In Fax                                                                                                    | CE Send             |
|----|----------------------------------------------------------------------------------------------------|----------------------------------------------------------------------------------------------------|---------------------|
|    |                                                                                                    | Original Type   Text     Lighten / Darken   Image: Comparison of the second second |                     |
|    |                                                                                                    | Cover Sheet                                                                                                    | Auto Detect Off Off |
|    | <ul> <li>Select Show Additional Features to<br/>navigate to more options.</li> </ul>                                                                                                    | Show Additional Features                                                                                                    |                     |
| 6. | When ready to fax, select the <b>Send</b> button.                                                                                                    | Log In Fax<br>+ Add Recipient<br>555 555 5555                                                                                                    | C Send              |